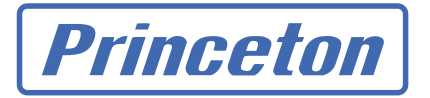

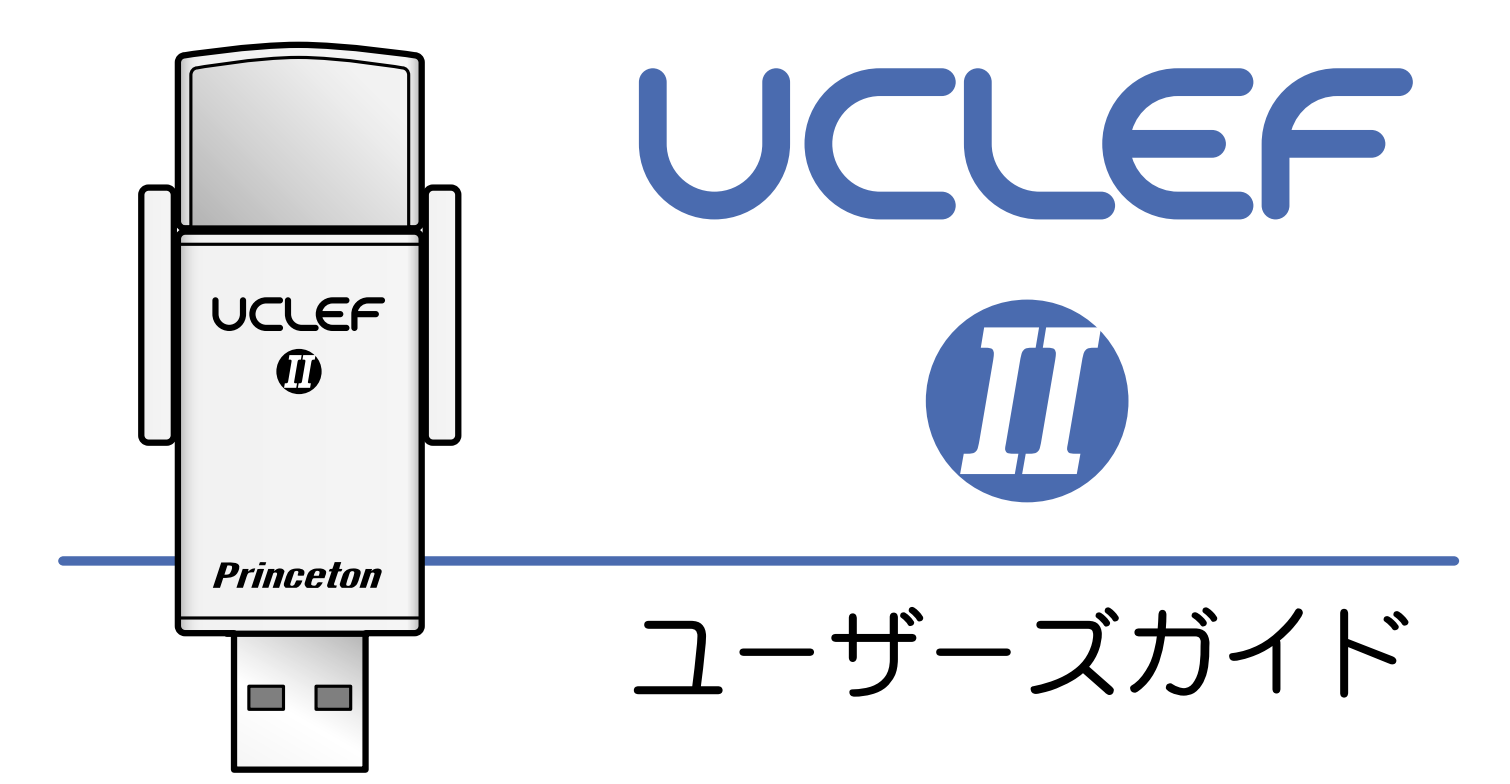

使用する前に、必ず「インストールガイド」「保証書」「製品保証規定」 をお読み頂き、内容をご理解いただいた上でご使用ください。

# UCLEF

# 目次

| 本書をお読みいただく前に・・・・・・・・・・・・・・・・・・・・・・・・・・・・・・・・・・・・                                                                                                    | 3 |
|----------------------------------------------------------------------------------------------------|---|
| 必ずユーザー登録を行ってください・・・・・・・・・・・・・・・・・・・・・・・ 3                                                                                                    |   |
| 本製品の設定を行ってください・・・・・・・・・・・・・・・・・・・・・・・・・ 3                                                                                                    |   |
| パスワードや U-CLEFII を紛失してしまった場合 ・・・・・・・・・・・・・・・・・ 3                                                                                                    |   |
| ユーザー登録について・・・・・・・・・・・・・・・・・・・・・・・・・・・・・・・・・ 3                                                                                                    |   |
| for formula = for formula + for formula + formula + formula + fo |   |
| U-CLEF 2 でできること · · · · · · · · · · · · · · · · · · ·                                                                                                    | 1 |
| U-CLEFIIの起動と終了 ······ 5                                                                                                    | 5 |
| U-CLEFIIの起動 ・・・・・・・・・・・・・・・・・・・・・・・・・・・・・・・・・ 5                                                                                                    |   |
| メインメニュー画面 ・・・・・・・・・・・・・・・・・・・・・・・・・・・・・・・ 5                                                                                                    |   |
| U-CLEFIIの終了 ・・・・・・・・・・・・・・・・・・・・・・・・・・・・・・・・ 5                                                                                                    |   |
| 複数の U-CLEFII を登録する場合 ······ 6                                                                                                    | 3 |
| 新しいキーを追加する・・・・・・・・・・・・・・・・・・・・・・・・・・・・・・・・ 6                                                                                                    |   |
| 既に KEY ID とパスワードが設定されているキーを追加する・・・・・・・・・・・・ 7                                                                                                    |   |
| 合鍵を作製する・・・・・・・・・・・・・・・・・・・・・・・・・・・・・・・・ 8                                                                                                    |   |
| 登録したキーを削除する・・・・・・・・・・・・・・・・・・・・・・・・・・・・・・・・・8                                                                                                    |   |
| U-CLEFIIの設定を変更する・・・・・・・・・・・・・・・・・・・・・・・・・・・・・・・・                                                                                                    | 9 |
| マスターキーについて ・・・・・・・・・・・・・・・・・・・・・・・・・・・・・・・・・・                                                                                                    | ) |
| マスターキーに設定するには・・・・・・・・・・・・・・・・・・・・・・・・・・・・・・・10                                                                                                    |   |
| 秘密フォルダ機能(フォルダの不可視化)・・・・・・・・・・・・・・・・・・・・・・・・・・・・・・・・・・・・                                                                                                    | 1 |
| フォルダを隠す ・・・・・・・・・・・・・・・・・・・・・・・・・・・・・・・・・・・12                                                                                                    |   |
| フォルダを表示する ・・・・・・・・・・・・・・・・・・・・・・・・・・・・・・・・・12                                                                                                    |   |
| 秘密フォルダ機能を解除する・・・・・・・・・・・・・・・・・・・・・・・・・・・・・13                                                                                                    |   |
| PC ロック・・・・・・・・・・・・・・・・・・・・・・・・・・・・・・・・・・・・                                                                                                    | 1 |
| PC ロックを起動する ・・・・・・・・・・・・・・・・・・・・・・・・・・・・・・・・・・・・                                                                                                    |   |
| PC ロックを解除する ・・・・・・・・・・・・・・・・・・・・・・・・・・・・・・・・・・・・                                                                                                    |   |
| 自動的にログオン/ログオフする ・・・・・・・・・・・・・・・・・・・・・・・・・・・・・・・・                                                                                                    | 3 |
| 自動ログオンを設定する ・・・・・・・・・・・・・・・・・・・・・・・・・・・・・・・・・・・・                                                                                                    |   |
| 自動ログオンする ・・・・・・・・・・・・・・・・・・・・・・・・・・・・・・・・・・・17                                                                                                    |   |
| 自動ログオフを設定する・・・・・・・・・・・・・・・・・・・・・・・・・・・・・・・・・・・・                                                                                                    |   |
| 自動ログオフする ・・・・・・・・・・・・・・・・・・・・・・・・・・・・・・19                                                                                                    |   |
| ホットキーを設定する ・・・・・・・・・・・・・・・・・・・・・・・・・・・・・・・・・・20                                                                                                    | ) |
| ホットキーを使用する・・・・・・・・・・・・・・・・・・・・・・・・・・・・・・・・21                                                                                                    |   |
| ログを表示する ・・・・・・・・・・・・・・・・・・・・・・・・・・・・・・・22                                                                                                    | 2 |
| 情報を表示する ・・・・・・・・・・・・・・・・・・・・・・・・・・・・・・・・・・・・                                                                                                    | 3 |
| ソフトウェアのアンインストール・・・・・・・・・・・・・・・・・・・・・・・・・・・・・・・・24                                                                                                    | 1 |
| 困った時は? ・・・・・・・・・・・・・・・・・・・・・・・・・・・・・・・・・・・・                                                                                                    | 5 |
| ユーザー登録について ・・・・・・・・・・・・・・・・・・・・・・・・・・・・・・26                                                                                                    | 3 |
| テクニカルサポートへのお問い合わせ ・・・・・・・・・・・・・・・・・・・・・・・26                                                                                                    | 3 |

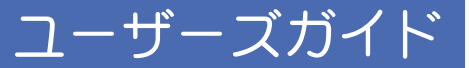

# 本書をお読みいただく前に

# 必ずユーザー登録を行ってください

ユーザー登録が行われていない場合、パスワード紛失など何らかのトラブルが発生した場合に、弊社 ユーザーサポートを受けることができません。ユーザーサポートについては、別紙「インストールガ イド」も良くお読みください。

# 本製品の設定を行ってください

別紙「インストールガイド」を良くお読み頂き、あらかじめ本製品の設定を行ってください。

▲注意 インストール時に設定された KEY ID やキー名称、パスワードは、一度設定すると二度と変更することができな くなります。設定の際は十分ご注意ください。
KEY ID とパスワードは、本製品を認識するために重要な情報です。ここで設定したパスワードは、ソフトウェア のアンインストールや設定変更する際に必要です。万が一、パスワードを紛失した場合、OS の再インストールが 必要になる場合がございます。紛失されることの無いよう、十分ご注意ください。

# パスワードや U-CLEFII を紛失してしまった場合

万一 U-CLEF II を紛失してしまった場合は、新しい U-CLEF II をご購入いただき、以前の U-CLEF II と 同じ KEY ID とパスワードを登録していただくことで PC にアクセスできるようになります。 KEY ID とパスワードがわからない場合、キーの複製ができなくなりますので、KEY ID とパスワード は忘れたり紛失することの無きよう十分ご注意ください。

# ユーザー登録について

弊社ホームページ にて、ユーザー登録ができます。
弊社ホームページ 「ユーザー登録」
http://www.princeton.co.jp/support/top.html

※ユーザー登録されたお客様には、弊社から新製品等の情報をお届けします。 ※ユーザー登録後に、本製品を譲渡した場合には、ユーザー登録の変更はできませんので、ご了承ください。

# テクニカルサポートについて

〒101-0032 東京都千代田区岩本町3-9-5 K.A.I.ビル 3F プリンストンテクノロジー株式会社 テクニカルサポート課

TEL: 03-6670-6848 (受付:月曜日から金曜日の9:00~12:00、13:00~17:00祝祭日および弊社指定休業日を除く)

Webからのお問い合わせ: http://www.princeton.co.jp/contacts/top.html

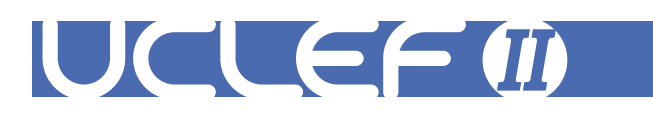

# U-CLEFII でできること

| <b>秘密フォルダ機能(フォルダの不可視化。データの不正アクセスを防止する)</b><br>任意のフォルダを完全に不可視化することで、本製品をパソコンに接続していない<br>場合、フォルダが見えなくなりアクセスすることができなくなる機能です。   | P.11 |
|----------------------------------------------------------------------------------------------------|------|
| <b>PC ロック(パソコンの不正使用を防止する)</b><br>本製品をパソコンに接続していない場合、パソコンが使用できなくなる機能です。                                                      | P.14 |
| 自動的にログオン/ログオフする(パソコンの不正ログオンを防止する)<br>本製品をパソコンに接続すると、あらかじめ設定されているアカウントで自動的に<br>ログオンできます。<br>また、本製品をパソコンから取り外すと、自動的にログオフできます。 | P.16 |
| <b>複数の U-CLEFII を登録する(複数ユーザーで 1 台のパソコンを管理する)</b><br>本製品を複数台登録することで、複数のユーザーで 1 台のパソコンを共有すること<br>が可能です。                       | P.6  |
| マスターキーの設定(アクセス権を管理する)<br>本製品を複数台登録している場合、管理者は他のユーザーがアクセスできる機能を<br>コントロールすることができます。                                          | P.10 |

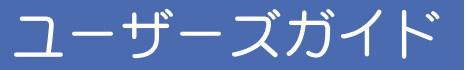

# U-CLEFII の起動と終了

### U-CLEFII の起動

U-OLEFII をパソコンに接続すると、タスク トレイにアイコンが表示されます。

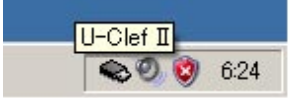

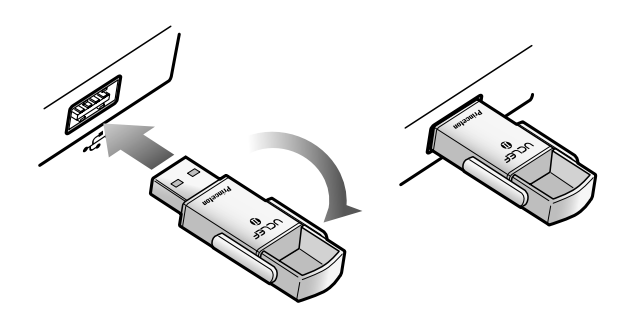

### メインメニュー画面

メインメニュー画面を表示するには、タス クトレイのアイコンをダブルクリックして ください。

メインメニュー画面では、U-CLEF**II**の機能 を全て使用することができます。

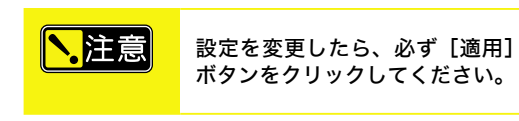

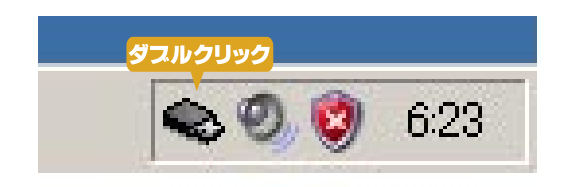

| 🌑 U-Clef I             | I    |                |            |                |
|------------------------|------|----------------|------------|----------------|
| <mark>2</mark> →<br>追加 | い。   | <b>資</b><br>設定 | <b>ロ</b> グ | <b>③</b><br>情報 |
| UCLEF-2                |      |                |            | - 23           |
| ID 7                   | フォルダ |                |            |                |
|                        |      |                |            |                |
|                        |      |                |            |                |
|                        |      |                |            |                |
| •                      |      |                |            | <b>F</b>       |
|                        |      | 適用             |            |                |
|                        |      |                |            |                |
| S UCLE                 | EF-2 |                |            |                |

### U-CLEFII の終了

U-CLEFIIをパソコンから取り外します。 タスクトレイのアイコンが消えます。

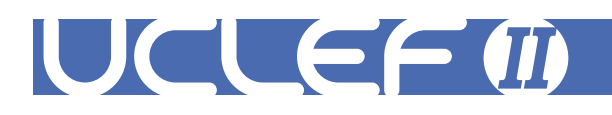

# 複数の U-CLEFII を登録する場合

U-CLEFII では、1台のパソコンを複数のU-CLEFII で管理することができます。 キーを追加する場合は、U-CLEFII を別途ご購入ください。

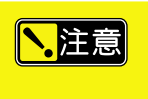

必ずドライバおよびソフトウェアがインストールされていることを確認してください。 既に U-CLEFII を使用しているパソコンでは、ドライバおよびソフトウェアのインストールは不要です。 KEY ID やパスワードについては別紙「インストールガイド」を参照してください。

# 新しいキーを追加する

#### 1 新しい U-CLEFII を接続します。

パソコンに新しい U-CLEFII を接続します。

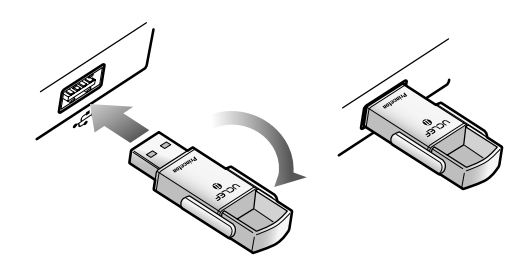

### 2 KEY ID とパスワードを入力します。

新しくご購入された U-CLEFII に付属してい る KEY ID を入力します。 キー名称は、既に登録されている U-CLEFII と別の名称を入力してください。 パスワードを入力したら、[OK] ボタンを クリックします。

| Key ID   | 7D36      |
|----------|-----------|
| キー名称     | U-CLEF2-2 |
| パスワード    | ****      |
| バスワードの確認 | ****      |

インストール時に設定された KEY ID やキー名称、パスワードは一度設定すると二度と変更すること ができなくなります。設定の際は十分ご注意ください。

KEY ID やキー名称、パスワードは、本製品を認識するために必要な情報です。ここで設定したパスワードは、ソフトウェアのアンインストールや設定変更する際に必要です。万が一、パスワードを紛失した場合、OS の再インストールが必要になる場合がございます。紛失されることの無いよう、十分ご注意ください。

#### 3 新しいキーが登録されます。

、注意

キー名称が表示されている部分に、新しい キー名称が追加されます。

|   |         |                | _ <u> </u>        |
|---|---------|----------------|-------------------|
| る | ⑦<br>設定 | <b>正</b><br>ログ | <b>会</b><br>情報    |
|   |         |                | <b>·</b> ×        |
|   |         |                | → 新 正<br>前除 設定 ログ |

# 既に KEY ID とパスワードが設定されているキーを追加する

### 1 追加したい U-CLEFII を接続します。

パソコンに追加したい U-CLEFII を接続します。

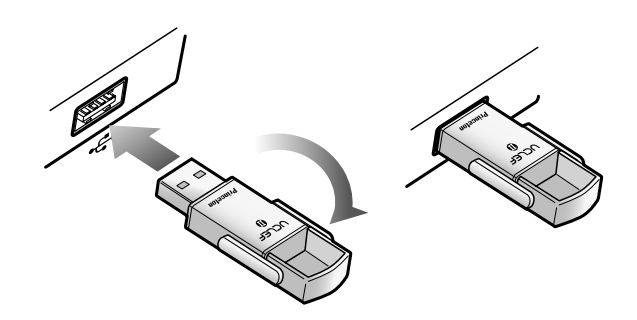

ユーザーズガイト

#### 2 KEY ID とパスワードを入力します。

既に登録されている「KEY ID」「キー名称」「パ スワード」を入力したら、[OK ]ボタンを クリックします。

| y IDとパスワードを入力してくださ | 501       |
|--------------------|-----------|
| Key ID             | 7D36      |
| キー名称               | U-CLEF2-2 |
| バスワード              | ****      |
|                    |           |

### 3 新しいキーが登録されます。

キー名称が表示されている部分に、新しい キー名称が追加されます。

| 🏶 U-Clef 🛙           | 1  |                |            |                  |
|----------------------|----|----------------|------------|------------------|
| <mark>ゆ</mark><br>追加 | 问。 | <b>資</b><br>設定 | <b>ロ</b> グ | <b>《</b> 》<br>情報 |
| U-CLEF2-<br>UCLEF-2  | 2  |                |            | · ×              |
|                      |    |                |            |                  |

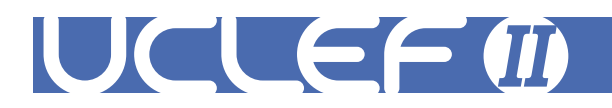

# 合鍵を作製する

# **】**新しい U-CLEFII を接続します。

パソコンに新しい U-CLEFII を接続します。

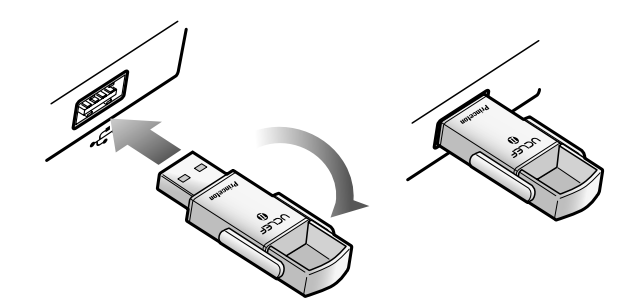

### 2 KEY ID とパスワードを入力します。

既に使用しているU-CLEFIIの「KEY ID」「キー 名称」「パスワード」を入力したら、[OK] ボタンをクリックします。

| Key IDとパスワードを入力してくださ | 50        |
|----------------------|-----------|
| Key ID               | 7D36      |
| キー名称                 | U-CLEF2-2 |
| バスワード                | ****      |
| バスワードの確認             | ****      |
| 0K                   | キャンセル     |

**、**注意

インストール時に設定された KEY ID やキー名称、パスワードは一度設定すると二度と変更すること ができなくなります。設定の際は十分ご注意ください。

KEY ID やキー名称、パスワードは、本製品を認識するために必要な情報です。ここで設定したパスワードは、ソフトウェアのアンインストールや設定変更する際に必要です。万が一、パスワードを紛失した場合、OS の再インストールが必要になる場合がございます。紛失されることの無いよう、十分ご注意ください。

### 3 既に使用している U-CLEFII の複製(合鍵)が登録されます。

どちらのキーを使用しても、同じキー名称 で同じ設定を行うことができます。

### 登録したキーを削除する

#### 1 キー名称のリストから削除したいキーを選択します。

キー名称が表示されている部分に、新しい キー名称が追加されます。

| 📚 U-Clef 🛙 | l I |          |    | <u>-   ×</u> |
|------------|-----|----------|----|--------------|
| 2          | 2   | ST.      |    |              |
| 追加         | 削除  | 設定       | ログ | 情報           |
|            | 2   |          |    |              |
| UCLEF-2    | 2   |          |    |              |
| U-CLEF2-   | 2   | <u> </u> |    |              |
|            |     | 1        |    |              |

2 削除ボタンをクリックします。

<mark>、</mark>注意

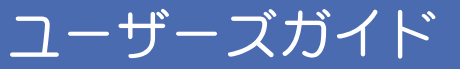

# U-CLEFII の設定を変更する

**】** U-CLEFII をパソコンに接続します。

#### 2 メインメニュー画面を表示します。

タスクトレイのアイコンをダブルクリック して、メインメニュー画面を表示します。

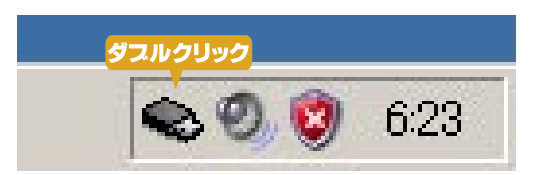

複数の U-CLEFII を登録している場合で、接続しているキーが「マスターキー」の場合、 設定を変更するキーを選択します。

複数のU-CLEFIIを登録している場合で、マ スターキーを接続している場合は、キー名 称リストから、設定を変更したいキーを選 択することができます。

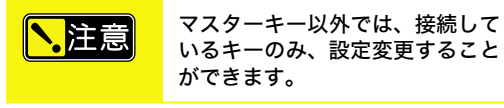

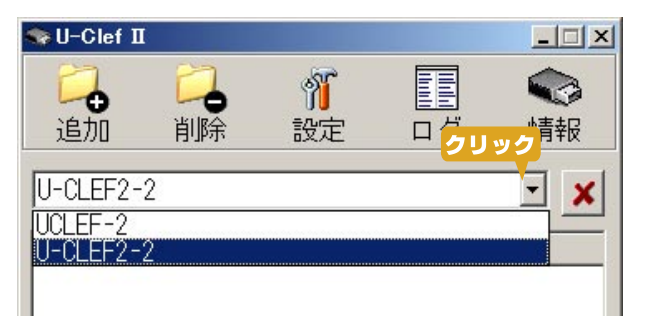

#### 3[設定]ボタンをクリックします。

[ 設定 ] ボタンをクリックして、設定画面 を表示します。

キー名称には、設定を変更するキーのキー 名称が表示されます。

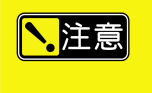

グレーの部分は、マスターキーに 設定されている場合のみ選択でき ます。

| 🧙 U-Clef II          |    | クリック |                |                |
|----------------------|----|------|----------------|----------------|
| <mark>₽</mark><br>追加 | 20 | が設定  | <b>正</b><br>ログ | <b>令</b><br>情報 |
| UCLEF-2              |    |      |                | - 23           |

| *設定                                                                                                    | × |
|----------------------------------------------------------------------------------------------------|---|
| キー名称<br> UCLEF-2                                                                                                    |   |
| <ul> <li>□マスターキー</li> <li>■新しいキーの追加禁止</li> <li>「追加」ボタンを無効にする</li> <li>□「削除」ボタンを無効にする</li> <li>■「設定」ボタンを無効にする</li> <li>■PCロック</li> <li>□ホットキー</li> <li>■自動ログオン</li> <li>□自動ログオフ</li> </ul> |   |

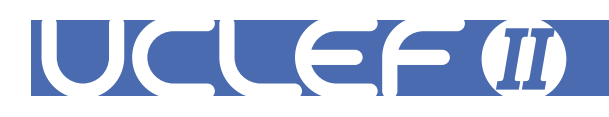

# マスターキーについて

U-CLEFIIでは、1台のパソコンを複数のU-CLEFIIで管理することができます。 その際、管理者が使うU-CLEFIIを管理用キー(マスターキー)として設定することで、管理者以外のキー による設定変更をコントロールすることができます。設定変更は「設定画面」で行います。

| 設定画面の表示                                                    | マスターキーで<br>設定できる機能 | 通常の U-CLEFII で<br>設定できる機能 |
|------------------------------------------------------------|--------------------|---------------------------|
| マスターキー設定<br>チェックが付いている場合、現在選択されているキーがマス<br>ターキーに設定されます。    | 設定可能               | 設定可能                      |
| 新しいキーの追加禁止<br>チェックが付いている場合、新しいキーが追加できなくなり<br>ます。           | 設定可能               | 設定不可                      |
| [追加] ボタンを無効にする<br>チェックが付いている場合、メインメニューのボタンが使用<br>できなくなります。 | 設定可能               | 設定可能                      |
| [削除] ボタンを無効にする<br>チェックが付いている場合、メインメニューのボタンが使用<br>できなくなります。 | 設定可能               | 設定可能                      |
| [設定] ボタンを無効にする<br>チェックが付いている場合、メインメニューのボタンが使用<br>できなくなります。 | 設定可能               | 設定不可                      |
| PC ロック<br>チェックが付いている場合、PC ロック機能が有効になります。                   | 設定可能               | 設定可能                      |
| <b>ホットキー</b><br>チェックが付いている場合、ホットキー機能が有効になりま<br>す。          | 設定可能               | 設定可能                      |
| 自動ログオン<br>チェックが付いている場合、自動ログオン機能が有効になり<br>ます。               | 設定可能               | 設定不可                      |
| 自動ログオフ<br>チェックが付いている場合、自動ログオフ機能が有効になり<br>ます。               | 設定可能               | 設定可能                      |

# マスターキーに設定するには

設定画面で、「マスターキー」にチェック をつけてください。

設定画面のグレーの部分は、マス 注意 ターキーに設定されている場合の み選択できます。

| ◇設定                                 | X |
|-------------------------------------|---|
| キー名称                                |   |
| JUCLEF-2                            |   |
| <b>ビ</b> マスターキー                     |   |
| □□新しいキーの追加禁止<br> □「追加」ボタンを無効にする     |   |
| □□ 「削除」ボタンを無効にする<br>□ 「認定」ボタンを無効にする |   |

# 秘密フォルダ機能(フォルダの不可視化)

任意のフォルダを不可視化して、本製品がパソコンに接続されていない場合、フォルダが見えなくなり、アクセスすることができなくなる機能です。

**1** U-CLEFII をパソコンに接続します。

2 メインメニュー画面を表示します。

タスクトレイのアイコンをダブルクリック して、メインメニュー画面を表示します。

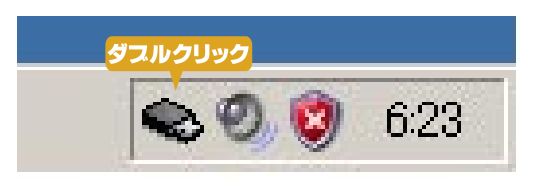

ユーザーズガイト

3[追加]ボタンをクリックします。

[追加] ボタンをクリックします。

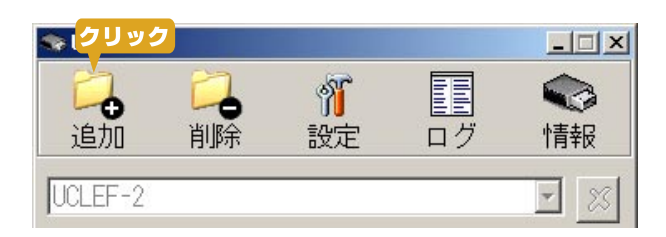

#### 4 不可視化するフォルダを選択します。

[参照] ボタンをクリックして、不可視化 するフォルダを選択してください。

| フォルダの追加       |    | ×<br>クリック      |
|---------------|----|----------------|
| フォルタの選択       |    | 参照             |
| -             | 0  | K <u>キャンセル</u> |
| フォルダの参照       |    | 2 X            |
| フォルダを選択してください |    |                |
|               |    |                |
|               | ОК | キャンセル          |

| フォルダの選払      | R       |           |         |      |        |     |     |
|--------------|---------|-----------|---------|------|--------|-----|-----|
| C:¥Documents | and Set | tings¥ad. | Imin¥デス | クトッコ | Ĵ¥data | 参   | 照   |
|              |         |           |         |      | 0K     | ± + | ンセロ |

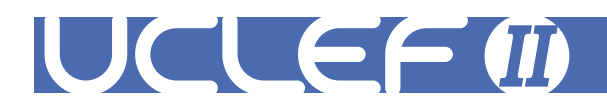

### 5 [適用] ボタンをクリックします。

メインメニュー画面にフォルダが追加され ます。

[適用] ボタンをクリックすると、追加 されたフォルダが不可視化され、メインメ ニュー画面を閉じます。

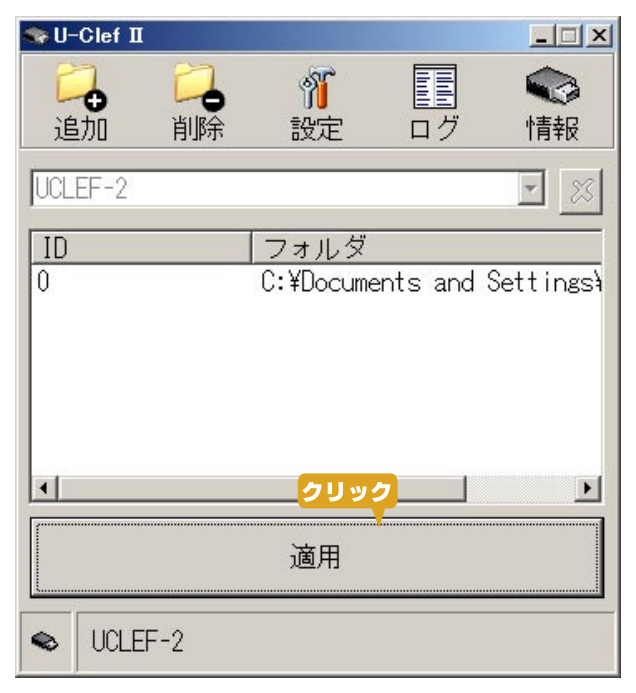

### フォルダを隠す

**U-CLEFII をパソコンから取り外す**と、不可視化が適用されているフォルダが見えなくなり、アクセスもできなくなります。

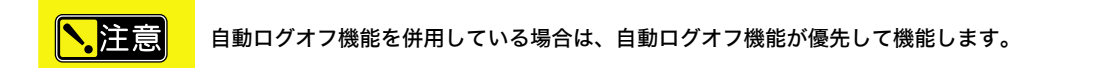

# フォルダを表示する

U-CLEFII を接続していた USB ポートに、再度接続します。 U-CLEFII を接続している間は、フォルダにアクセスすることができます。

# 秘密フォルダ機能を解除する

- **1** U-CLEFII をパソコンに接続します。
- 2 メインメニュー画面を表示します。

タスクトレイのアイコンをダブルクリック して、メインメニュー画面を表示します。

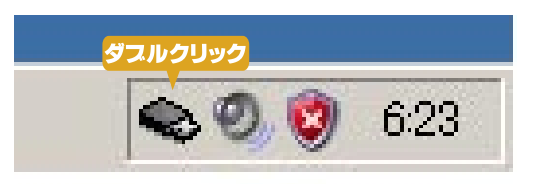

ユーザーズガイド

#### 3 秘密フォルダ機能を解除するフォルダを選択します。

メインメニュー画面に、不可視化されてい るフォルダが表示されます。 不可視化を解除するフォルダをクリックし て選択します。

| 🏶 U-Clef II |      |            |           | _ 🗆 🗙     |
|-------------|------|------------|-----------|-----------|
| 2           |      | M.         |           |           |
| 追加          | 削除   | 設定         | ログ        | 情報        |
| UCLEF-2     |      |            |           | - 23      |
|             |      | フォルダ       |           |           |
| 0           |      | C: ¥Docume | nts and S | Settings¥ |
|             | クリック |            |           |           |
|             |      |            |           |           |
|             |      |            |           |           |

#### 4 [削除] ボタンをクリックします。

[削除] ボタンをクリックすると、確認画 面が表示されます。

[はい]をクリックすると、不可視化が解除されます。

| 🌑 U-Clef II            | クリック |                |                |         |
|------------------------|------|----------------|----------------|---------|
| <mark>□</mark> 〕<br>追加 | う。   | <b>資</b><br>設定 | <b>正</b><br>ログ | ◆<br>情報 |
| UCLEF-2                |      |                |                | - 23    |

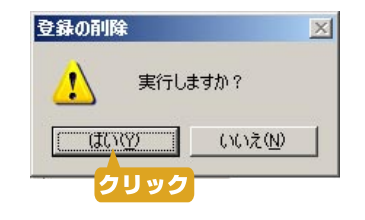

#### 5[適用]ボタンをクリックします。

[適用]ボタンをクリックすると、設定が保存され、メインメニュー画面を閉じます。

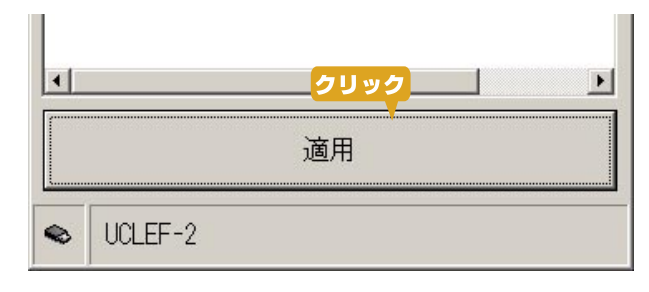

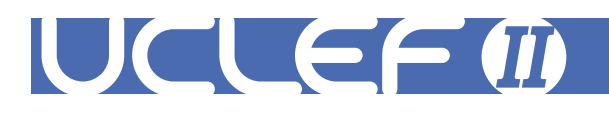

# PC ロック

本製品をパソコンのハードウェアキーとして使用することで、本製品をパソコンに接続していない場 合、パソコンが使用できなくなる機能です。

PC ロック中はキーボードとマウスクリックの操作が無効になり、スクリーンセーバ画面が表示されます。スクリーンセーバを設定していない場合は、ディスプレイには何も表示されなくなります。 再度 U-CLEFII を接続するまで、パソコンを使用することができません。

#### **1** U-CLEFII をパソコンに接続します。

#### 2 メインメニュー画面を表示します。

タスクトレイのアイコンをダブルクリック して、メインメニュー画面を表示します。

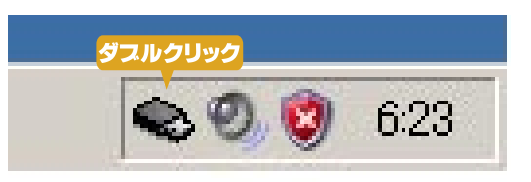

#### 3[設定]ボタンをクリックします。

[ 設定 ] ボタンをクリックして、設定画面 を表示します。

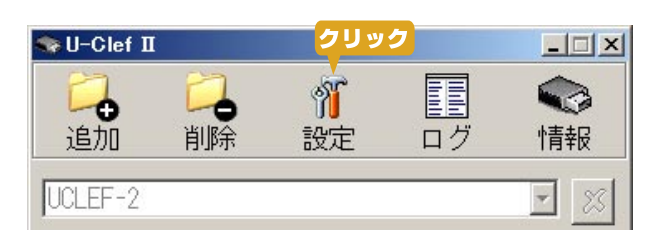

### **4** [PC ロック ] にチェックをつけます。

[PCロック]をクリックして、チェック をつけ、[OK]ボタンをクリックします。

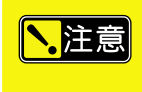

グレーの部分は、マスターキーに 設定されている場合のみ選択でき ます。

| ◆設定                                | × |
|------------------------------------|---|
| キー名称                               |   |
| UCLEF-2                            |   |
|                                    | - |
| 「「新しいキーの追加票」」<br>「「追加」ボタンを無効にする    |   |
| 「日」「削除」小ダンを無効にする<br>「「設定」がタンを無効にする |   |
|                                    |   |
| □ 自動ログオフ                           |   |
|                                    |   |
|                                    |   |
|                                    |   |
|                                    |   |
|                                    |   |
|                                    | 1 |
|                                    |   |

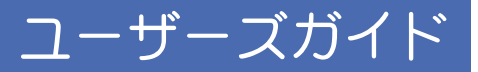

# 5 [適用] ボタンをクリックします。

[適用] ボタンをクリックすると、設定が 保存され、メインメニュー画面を閉じます。

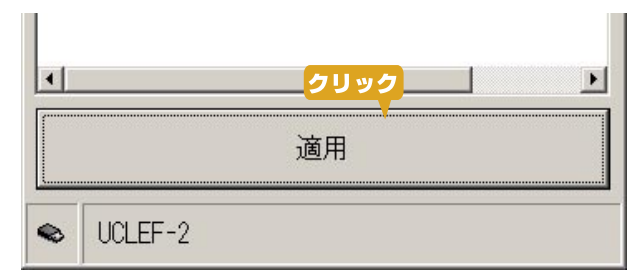

# PC ロックを起動する

PC ロックが有効な状態で、U-CLEFII をパソコンから取り外します。

スクリーンセーバ画面が表示されます。スクリーンセーバを設定していない場合は、ディスプレイに は何も表示されなくなります。 PC ロック中はキーボードとマウスクリックの操作が無効になります。

# PC ロックを解除する

U-CLEFII を接続していた USB ポートに、再度接続します。

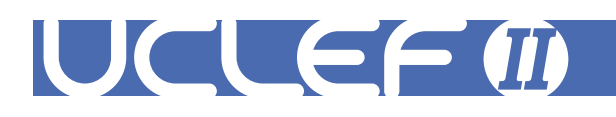

# 自動的にログオン/ログオフする

自動ログオンでは、本製品をパソコンに接続すると、あらかじめ設定されているアカウントで自動的 にログオンできます。 また、自動ログオフでは本製品をパソコンから取り外すと、自動的にログオフできます。

# 自動ログオンを設定する

#### **】** U-CLEFII をパソコンに接続します。

#### 2 メインメニュー画面を表示します。

タスクトレイのアイコンをダブルクリック して、メインメニュー画面を表示します。

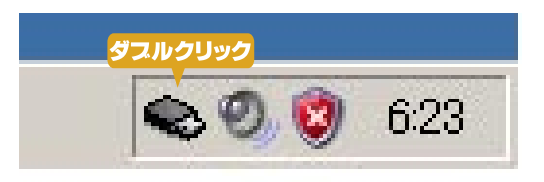

### 3[設定]ボタンをクリックします。

[設定]ボタンをクリックして、設定画面 を表示します。

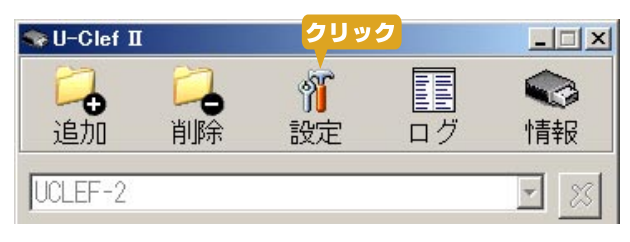

### 4 [自動ログオン] にチェックをつけます。

[自動ログオン]をクリックして、チェッ クをつけ、[OK] ボタンをクリックします。

| ◆設定<br>●                                | × |
|-----------------------------------------|---|
| キー名称                                    |   |
| UCLEF-2                                 |   |
| -<br>                                   | _ |
| □新しいキーの追加禁止<br>□ 「追加」ボタンを無効にする          |   |
| □ 「削除」ボタンを無効にする<br>□ 「設定」ボタンを無効にする      |   |
|                                         |   |
| 「「「「」」「「」」「」」「「」」「」」「」」「「」」「」」「」」「」」「」」 |   |
|                                         |   |
|                                         |   |

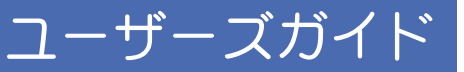

# 5 ユーザー名とパスワードを入力します。

自動ログオンメインメニュー画面が表示されます。ログオンに必要な情報「ユーザー名」「ドメイン」「パスワード」を入力して、「OK」をクリックします。

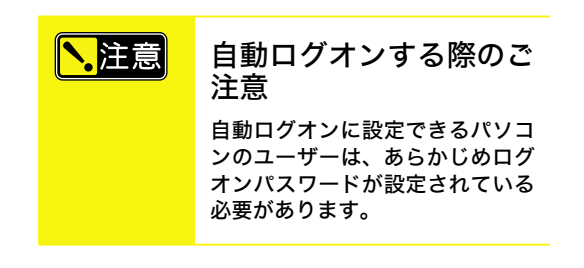

| ユーザ名          | フルネーム      | ドメイン      |
|---------------|------------|-----------|
| Administrator |            | princeton |
| princeton     |            | princeton |
|               |            |           |
|               |            |           |
|               |            |           |
|               |            |           |
| ユーザ名          | Administra | ator      |
| ジイン           | princeton  |           |
| <b>バ</b> スワード |            |           |
|               | -          | 1 .       |

#### 6 [適用] ボタンをクリックします。

[適用] ボタンをクリックすると、設定が 保存され、メインメニュー画面を閉じます。

ー度パソコンを終了(シャットダウン)す ることをお勧めいたします。 ログオフ等を行った場合、自動ログオン機

能が正しく機能しない場合がございます。

| • | クリック |  |
|---|------|--|
|   | 適用   |  |

### 自動ログオンする

■ U-CLEFII が接続されていない状態でパソコンを起動します。

#### 2 ログオン画面が表示されます。

U-CLEFII を接続すると、あらかじめ設定されているユーザーで自動的にログオンします。 [シャットダウン]をクリックすると、再起動またはシャットダウンを選択することができます。

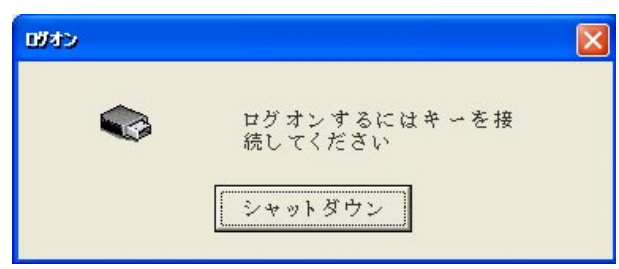

# UCLEF

# 自動ログオフを設定する

自動ログオフ機能は、U-CLEFII を取り外した際に、自動的にパソコンからログオフする機能です。

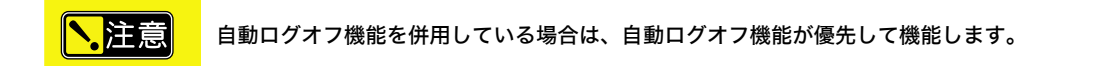

**1** U-CLEFII をパソコンに接続します。

#### 2 メインメニュー画面を表示します。

タスクトレイのアイコンをダブルクリック して、メインメニュー画面を表示します。

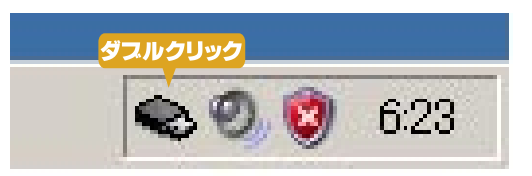

#### 3[設定]ボタンをクリックします。

[ 設定 ] ボタンをクリックして、設定画面 を表示します。

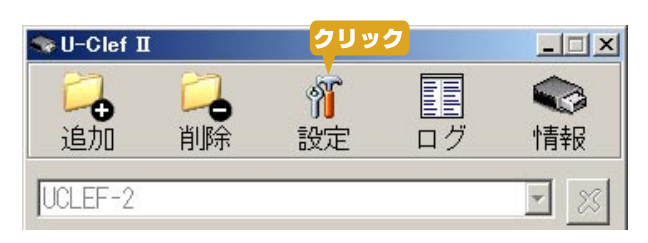

#### 4[自動ログオフ]にチェックをつけます。

[自動ログオフ ] をクリックして、チェッ クをつけ、[OK ] ボタンをクリックします。

| ≫設定                                                                                                    | × |
|----------------------------------------------------------------------------------------------------|---|
| キー名称                                                                                                    |   |
| UCLEF-2                                                                                                    |   |
| <ul> <li>マスターキー</li> <li>新しいキーの追加禁止</li> <li>「追加」ボタンを無効にする</li> <li>「削除」ボタンを無効にする</li> <li>「設定」ボタンを無効にする</li> <li>PCロック</li> <li>ホットキー</li> <li>自動ログオン</li> </ul> |   |
| ☑ □ □ □ □ □ □ □ □ □ □ □ □ □ □ □ □ □ □ □                                                                                                    |   |
|                                                                                                    |   |

#### 5 [適用] ボタンをクリックします。

[適用] ボタンをクリックすると、設定が 保存され、メインメニュー画面を閉じます。

| •        | クリック | • |
|----------|------|---|
|          | 適用   |   |
| <u> </u> |      |   |

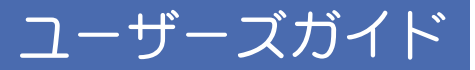

# 自動ログオフする

▶.注意

使用中のアプリケーションやファイルは全て終了してください。

- 1 パソコンが起動している状態で U-CLEFII 取り外します。
- 2 自動的にログオフします。

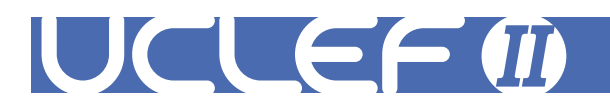

# ホットキーを設定する

ホットキーが有効になっている場合、PCロック状態で設定したホットキーを入力すると、パスワード入力画面が表示され、キーを接続していない状態でもPCロックを解除できる機能です。

**】** U-CLEFII をパソコンに接続します。

#### 2 メインメニュー画面を表示します。

タスクトレイのアイコンをダブルクリック して、メインメニュー画面を表示します。

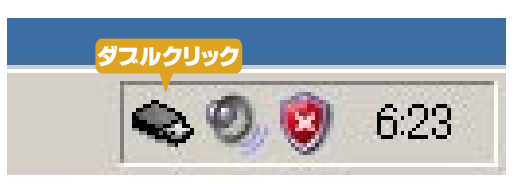

#### 3[設定]ボタンをクリックします。

[ 設定 ] ボタンをクリックして、設定画面 を表示します。

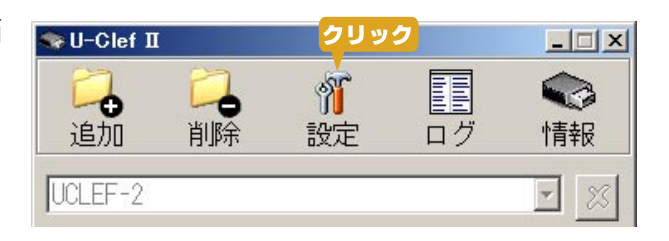

#### 4 [ホットキー] にチェックをつけます。

[ ホットキー ] をクリックして、チェック をつけ、[ OK ] ボタンをクリックします。

| 冬設定                                                                                                    | × |
|----------------------------------------------------------------------------------------------------|---|
| キー名称                                                                                                    |   |
| UCLEF-2                                                                                                    |   |
| <ul> <li>▼マスターキー</li> <li>□新しいキーの追加禁止</li> <li>□「追加」ボタンを無効にする</li> <li>□「削除」ボタンを無効にする</li> <li>□「設定」ボタンを無効にする</li> <li>□PCロック</li> <li>▼ホットキー</li> <li>●自動ログオン</li> <li>□自動ログオフ</li> </ul> |   |

#### 5 ホットキーを設定します。

キーボードを使用して、ホットキーに設定 したいキーを押すと、画面にキーが表示さ れます。

設定したら、[OK] ボタンをクリックしま す。

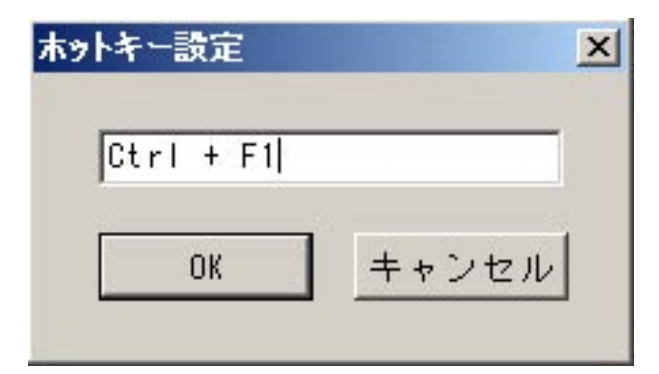

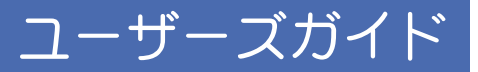

### 6 [適用] ボタンをクリックします。

[適用] ボタンをクリックすると、設定が 保存され、メインメニュー画面を閉じます。

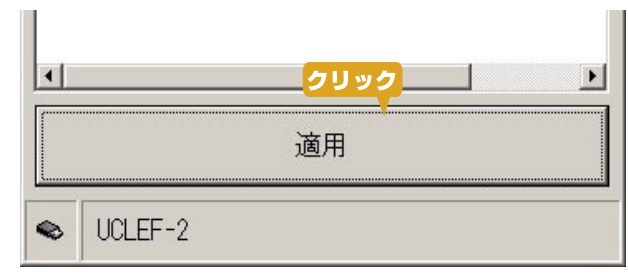

# ホットキーを使用する

#### **1** PC ロックを実行します。

#### 2 キーボードを使用して、ホットキーを入力します。

例えば、ホットキーが「Ctrl + F1」の場合、 [Ctrl]キーを押しながら[F1]キーを押 します。

パスワード入力画面が表示されます。 U-CLEFIIのキー名称とパスワードを入力して、[OK]をクリックすると、通常の画面 に戻ります。

| Key IDとパスワードを入力してください |       |
|-----------------------|-------|
| Key ID                |       |
| キー名称                  |       |
| パスワード                 |       |
| バスワードの確認              |       |
| OK                    | キャンセル |

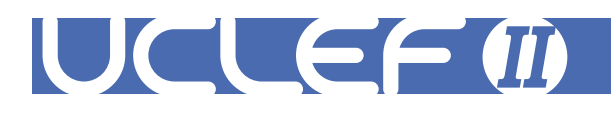

# ログを表示する

パソコンへのアクセスログを表示することができます。

- **1** U-CLEFII をパソコンに接続します。
- 2 メインメニュー画面を表示します。

タスクトレイのアイコンをダブルクリック して、メインメニュー画面を表示します。

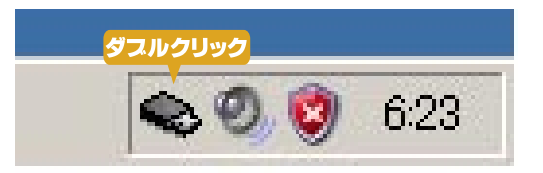

# **3**[ログ]ボタンをクリックします。

[ ログ ] ボタンをクリックすると、ログ画 面が表示されます。

[ 消去 ] ボタンをクリックすると、ログが 消去されます。[ OK ] ボタンをクリックす ると、画面を閉じます。

| 🏶 U-Clef II          |            |                | クリック       |                    |
|----------------------|------------|----------------|------------|--------------------|
| <mark>□</mark><br>追加 | <b>门</b> 除 | <b>資</b><br>設定 | <b>ロ</b> グ | <del>、</del><br>情報 |
| UCLEF-2              |            |                |            | - 23               |

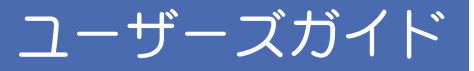

# 情報を表示する

ソフトウェアのバージョンを表示することができます。

- **】** U-CLEFII をパソコンに接続します。
- 2 メインメニュー画面を表示します。

タスクトレイのアイコンをダブルクリック して、メインメニュー画面を表示します。

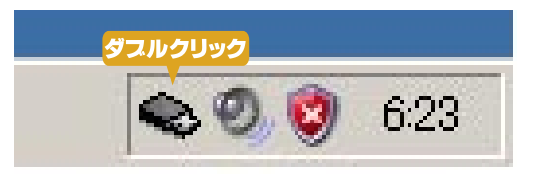

3[情報]ボタンをクリックします。

[ 情報 ] ボタンをクリックすると、ソフト ウェアのバージョン情報が表示されます。

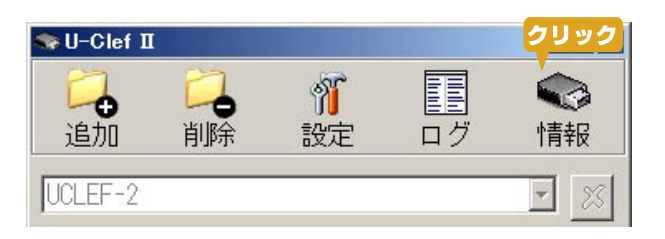

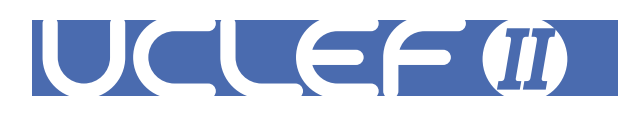

# ソフトウェアのアンインストール

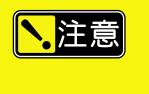

ソフトウェアのアンインストールには、U-CLEFII に設定されたパスワードが必要です。 アンインストール後に再度 UCLEF をインストールする場合、一番最初に設定した「KEY ID」「パスワード」と 同じ情報を入力してください。

- 1本製品を取り外します。
- 2 コントロールパネルから「プログラム の追加と削除」を選択します。

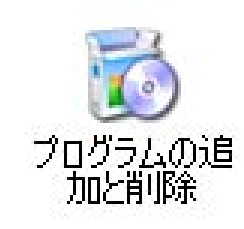

**3** [ U-CLEFII ] を選択し [ 変更と削除 ] をクリックします。

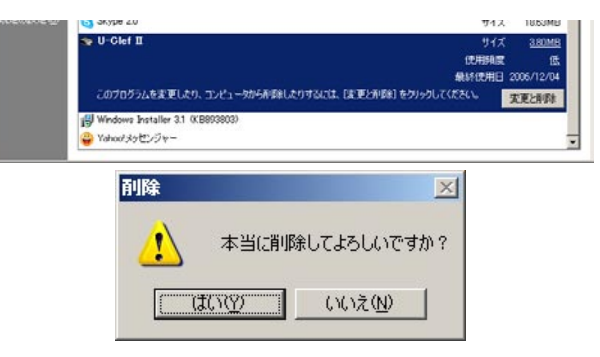

### 4 パスワードを入力します。

U-CLEFII に設定されているパスワードを入 力して、[OK] をクリックします。

| U-Clef IIの削除 |          | ×     |
|--------------|----------|-------|
| バスワード        |          |       |
|              | <u> </u> | キャンセル |

#### 5 再起動します。

アンインストールが完了したら、パソコン を再起動します。

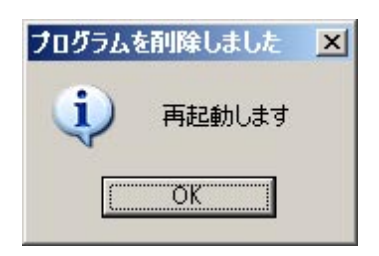

# 困った時は?

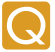

#### U-CLEFII を紛失した。U-CLEFII が故障した。

万一 U-QLEFII を紛失してしまった場合は、新しい U-QLEFII をご購入いただき、以前の U-QLEFII と同じ KEY ID とパスワードを登録していただくことで PC にアクセスできるようになります。 KEY ID とパスワードがわからない場合、キーの複製ができなくなりますので、KEY ID とパスワードは忘れたり紛失することの無きよう十分ご注意ください。

<u>1ーザーズガイド</u>

ソフトウェアをアンインストールすることでも復旧することが可能です。
ソフトウェアをアンインストールする際は、下記の手順で行ってください。
1. パソコンをセーフモードで起動します。
2. コントロールパネルから「プログラムの追加と削除」を選択します。
3. [U-CLEFII]を選択して、[変更と削除]をクリックします。
4. U-CLEFII に設定されているパスワードを入力して、[OK]をクリックします。

#### 📿 パスワードを忘れた。

パスワードを忘れた場合、ソフトウェアのアンインストールができなくなりますので、パスワードは絶対に 忘れたり紛失することの無きよう、十分ご注意ください。 心配な場合はパスワード無しでの運用も可能です。

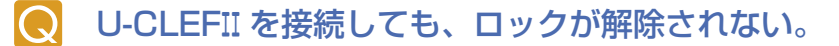

一度、USB ポートから U-CLEFII を抜いてから、再度 USB ポートにしっかりと差し込み直してください。取り外す前に接続していた USB ポートに接続してください。

#### Q U-CLEFII を取り外しても、パソコンがロックされない。

PC ロックが有効になっているか、確認してください。

#### 📿 U-CLEFII が動作しません。

ドライバのインストールの際に接続した USB ポートに接続してください。

USB ハブについて USB ハブ経由で U-OLEFII に接続した場合、U-OLEFII が正常に動作しないまたは動作しない場合があります。このような場合は、U-OLEFII をパソコン本体の USB ポートに直接接続してください。また、U-OLEFII を USB ハブに接続して使用することによって発生するトラブルについては、サポート対象外とさせていただきます。

USB キーボードを使用しているパソコンについて U-CLEFII は USB キーボードの PC でも動作いたしますが、 U-CLEFII 本体の紛失または故障の際 USB キーボードでは復旧操作ができないものがあるため、USB キーボー ドを使用しているパソコンについてはサポート対象外とさせていただいております。パソコンの BIOS で USB キーボードをサポートしている機種では復旧操作は可能です。

# **Q** U-CLEFII の登録やインストールができない。

一度、U-CLEFIIに KEY IDを登録したことがある場合は、一番最初に登録した KEY ID とパスワードを入力してください。

その他製品に関する FAQ は、下記弊社ホームページご参照ください。 弊社ホームページ http://www.princeton.co.jp/

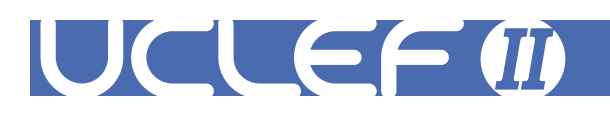

# ユーザー登録について

弊社ホームページ にて、ユーザー登録ができます。
弊社ホームページ 「ユーザー登録」
http://www.princeton.co.jp/support/top.html

※ユーザー登録されたお客様には、弊社から新製品等の情報をお届けします。※ユーザー登録後に、本製品を譲渡した場合には、ユーザー登録の変更はできませんので、ご了承ください。

# テクニカルサポートへのお問い合わせ

http://www.princeton.co.jp/contacts/top.html

お問い合わせの際、あらかじめ下記の情報をご準備ください。

- 1. お客さまの住所・氏名・連絡先のお電話番号
- 2. ご使用の弊社製品名・型番
- 3. ご使用の携帯電話の機種
- 4. 現在の状況(どのようなときに、どうなり、今はどうなっているか。画面表示の状態やエラーメッセージなどの内容)

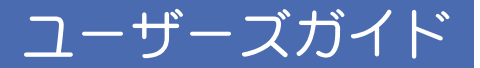

本機器の仕様および外観は、予告なく変更することがあります。 本書の内容は予告なく変更されることがあります。 本書の著作権はプリンストンテクノロジーにあります。 本書の一部または全部を無断で使用、複製、転載することをお断りします。 本書に記載されている会社名、製品名は各社の商標、および登録商標です。 本書では TM ® は明記しておりません。 本機器の内容またはその仕様により発生した損害については、いかなる責任も負いかねます。 あらかじめご了承ください。

最新情報の入手方法

プリンストンテクノロジーでは、インターネットのホームページにて最新情報や販売店を 紹介しております。

http://www.princeton.co.jp/ URL

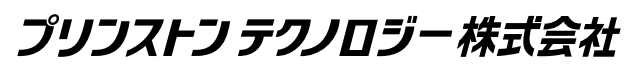

 $Copyright @ 2006 \ Princeton \ Technology \ ltd.$